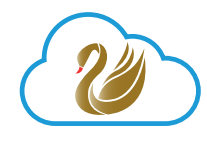

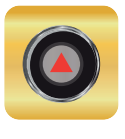

# Paradox My Home e Insite Gold

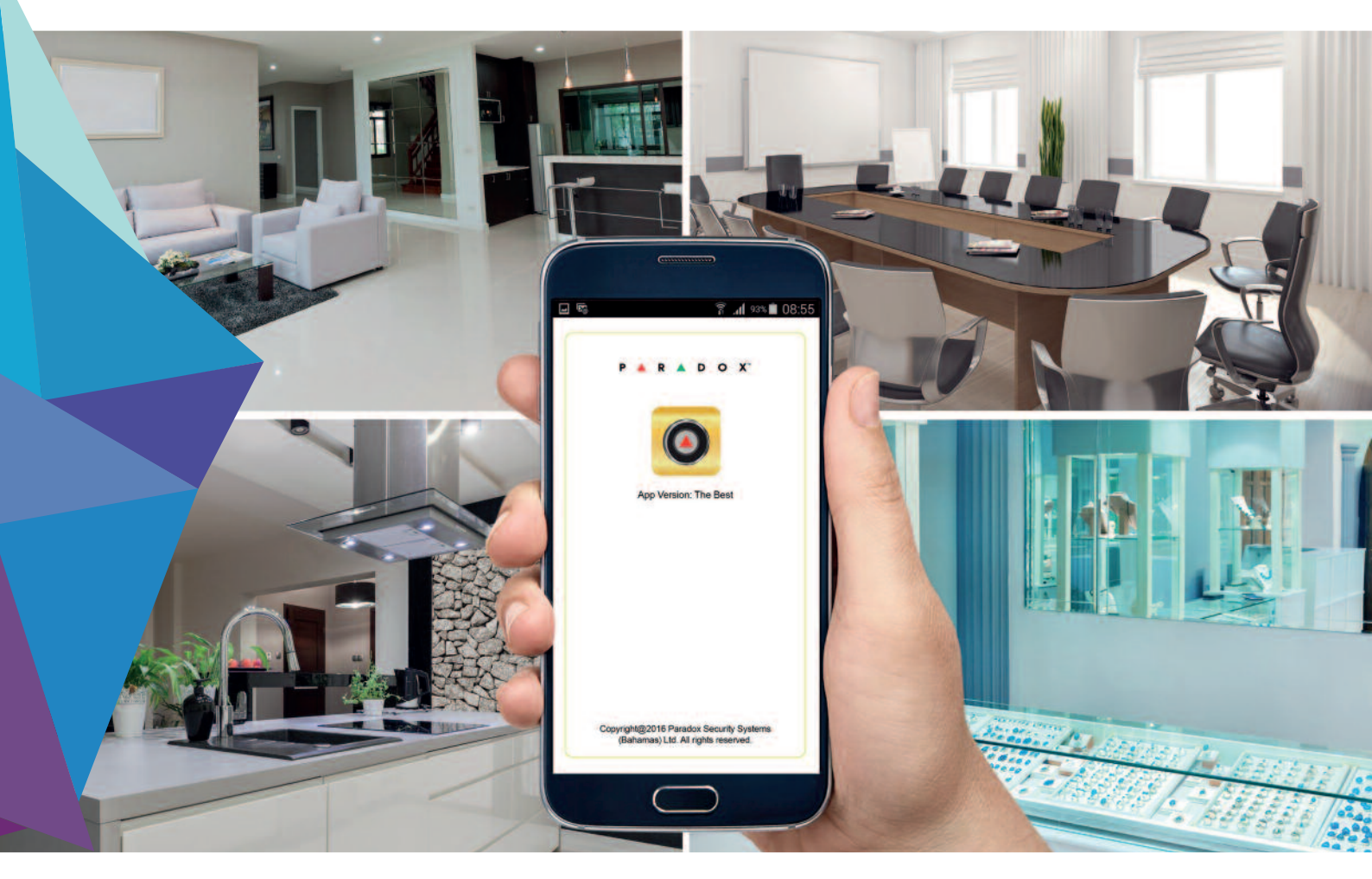

La vostra vita e la vostra sicurezza sono garantite

## Server PMH SWAN

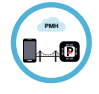

Ponte per collegare i sistemi Paradox a Smartphone

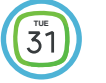

Connessione sicura 24 ore su 24, 7 giorni su 7

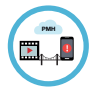

Ponte per gestire lo streaming video delle telecamere HD78F

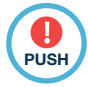

Supervisione del sito con notifica in caso di anomalie

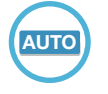

Connessione automatica a moduli PCS, IP150 e HD78F

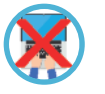

Nessuna programmazione necessaria sui router

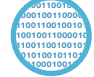

Comunicazione criptata

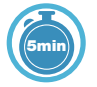

Rapida creazione del cliente. Rapida creazione del sito

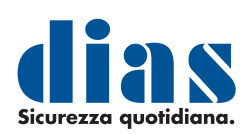

# PMH e Insite GOLD Come usarlo?

#### Introduzione

Il nuovo Cloud PMH (Paradox My Home) è un server creato per servire i sistemi Paradox; dispositivi IP, rivelatori con telecamere IP e dispositivi mobili che potranno così utilizzare l'applicazione Insite Gold.

Con il nuovo Server PMH la connessione non richiede alcuna programmazione locale dei router o l'impiego di ulteriori programmi Paradox . Registrare, poi, un cliente e creare un sito è molto semplice e richiede solo pochi minuti. Il nuovo Cloud PMH fornisce, inoltre, un affidabile e sicuro servizio di Notifiche Push per gli eventi del sistema.

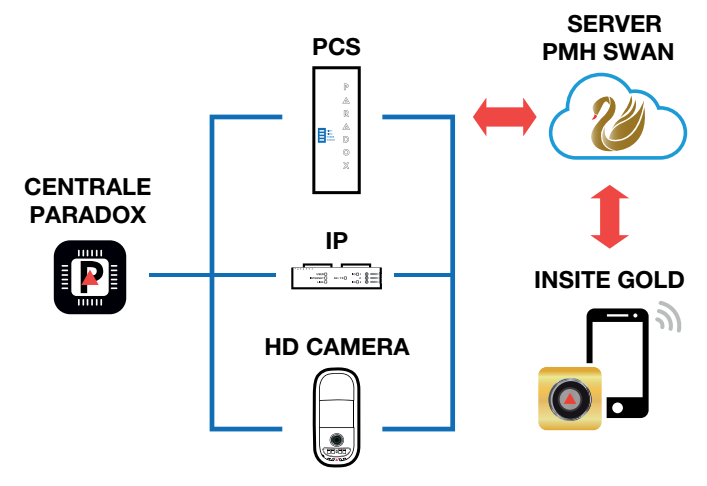

#### Aggiungere un account di PMH

Solo un utente Master può creare un account su PMH. L'account può essere creato dopo il download dell'applicazione Insite GOLD: Menu > Nuova installazione > Creare un account in PMH. Una volta che l'account è stato creato, verrà inviata una mail di conferma con un link di attivazione. Una volta che l'account è attivato si possono aggiungere i siti da monitorare senza alcuna limitazione di numero. Il sito deve essere aggiunto entro 6 mesi dalla creazione dell'account per poter essere registrato sul database.

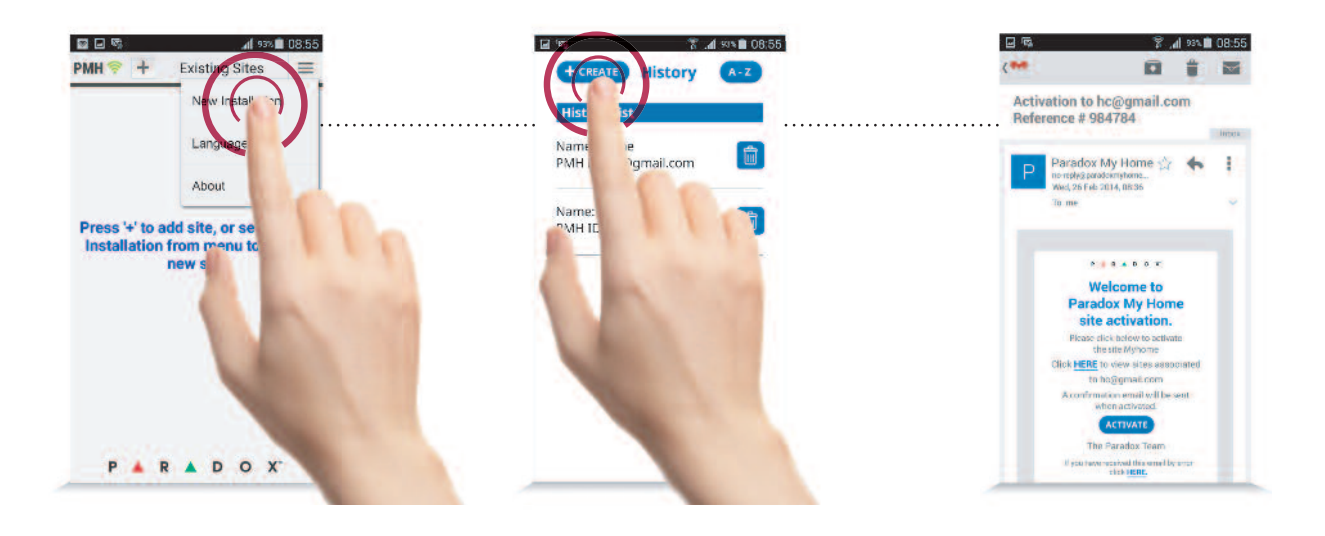

#### Creazione di un sito e delle opzioni del servizio

Ogni sistema Paradox (definito SITO) è identificato come un cliente PMH attraverso il numero di serie della centrale. Al sito è possibile anche associare un nome personalizzato all'interno dell'applicazione nello smartphone. I siti possono essere collegati al server PMH tramite i rivelatori con telecamera IP Paradox modello HD78, moduli PCS ed il modulo IP150.

Una volta alimentati e collegati ad Internet o alla rete cellulare, questi dispositivi si collegano automaticamente al server PMH.

Come sopra detto, registrare un sistema al nuovo Cloud dall'applicazione Insite Gold è estremamente semplice. Dal menu principale occorre selezionare la voce Crea nuovo sito. Di seguito si seleziona il tipo di sito e si inseriscono il numero seriale della centrale e le informazioni dell'installazione. A questo punto verrà visualizzata la pagina con le opzioni per il pagamento del canone di abbonamento, che includono anche quella per un mese di prova senza costi. Il mese di prova gratuito avrà inizio dal primo giorno del mese successivo alla data di registrazione.

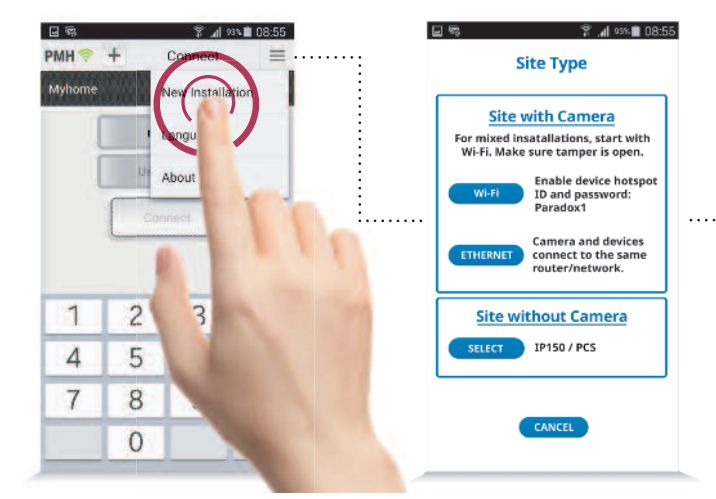

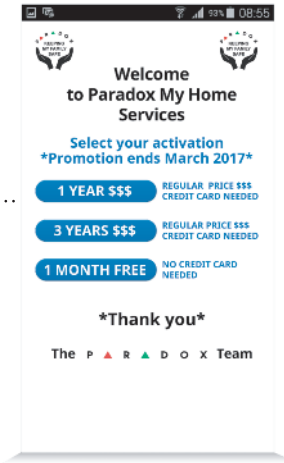

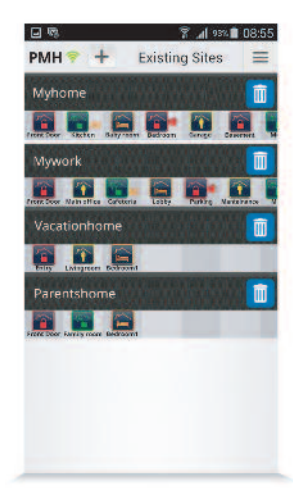

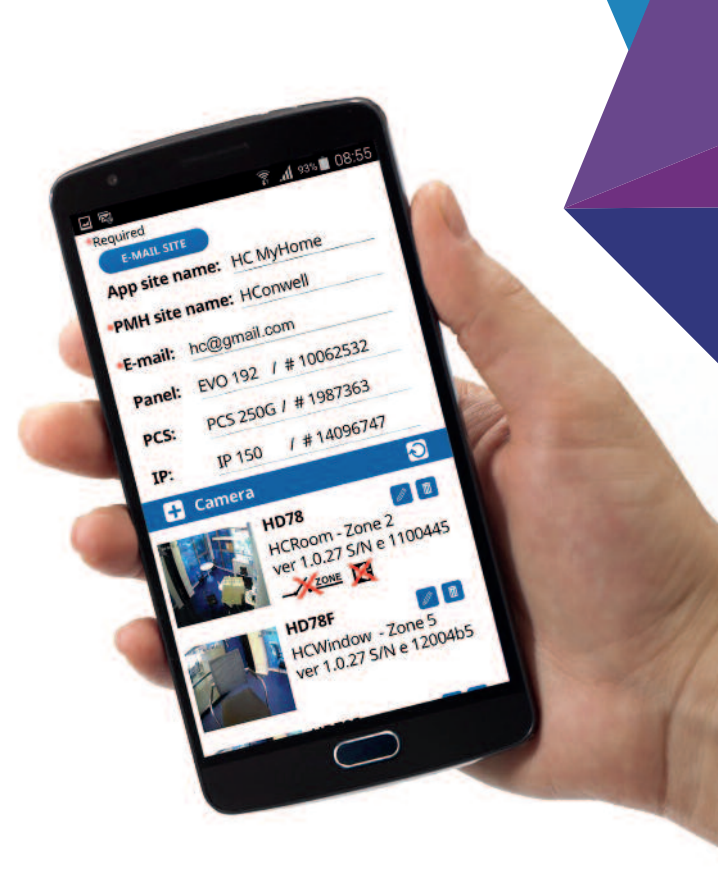

# L'aggiunta del sito su Insite Gold

Una volta che account e siti sono stati creati in PMH, aprire l'applicazione Insite Gold. Selezionare [+] nella parte superiore della schermata principale, digitare il nome (opzionale) dell'installazione, ID del sito PMH e l'indirizzo e-mail PMH convalidato.

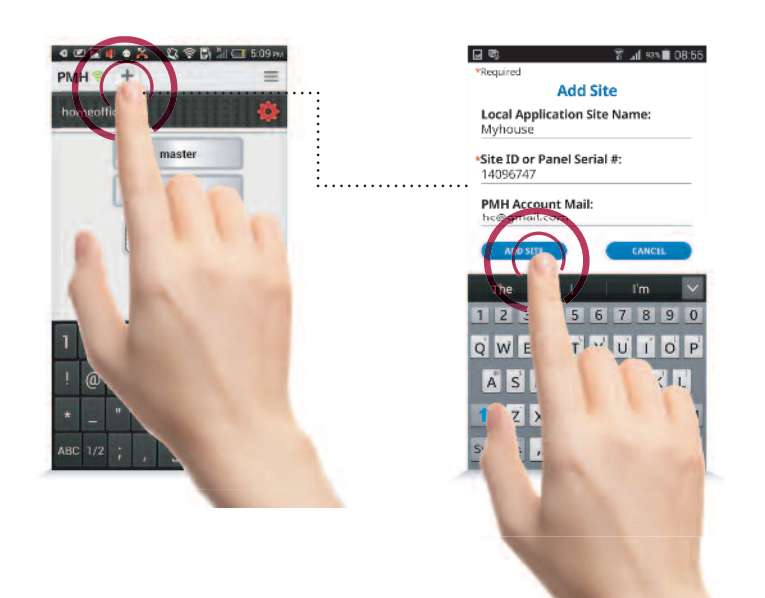

### Sostituzione di una centrale in un sito

Una centrale può essere sostituita in caso di malfunzionamento, oppure potrebbe essere richiesto un aggiornamento, o deve essere sostituita con altro modello. Per ognuna di queste condizioni si blocca il polling verso il server PMH e viene visualizzata una "Rotella Rossa" nell'applicazione.

Cliccando su questa "Rotella" si aprirà una finestra con la richiesta di inserire il numero seriale della nuova centrale; una volta che PMH riceverà il polling con il nuovo numero seriale, verrà inviata una email di conferma dell'avvenuta sostituzione all'indirizzo email del cliente.

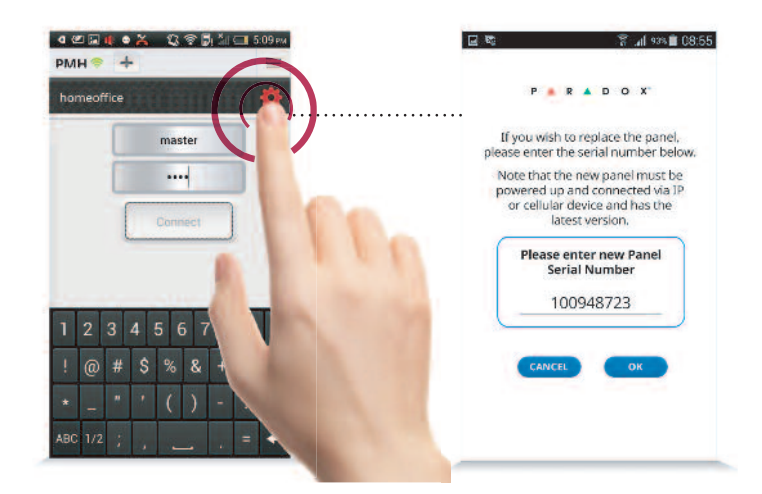

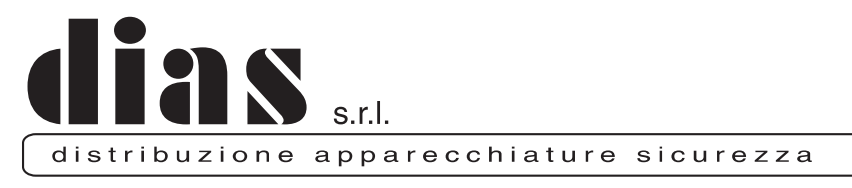

Via Triboniano, 25 - 20156 MILANO - Tel. 02.38036.901 - Fax 02.38036.950 - Email: dias@dias.it